## **Bough Smart Bulb Use Manual**

Before start:

- 1. get an Bough light and install it
- 2. Open App store from your iphone, then search the Bough Home System.
- 3. Download the Bough Home System on your smart phone.

You can find the APP on your home screen after successful installation with the name of "Bough Home System'.

## **Operation specification:**

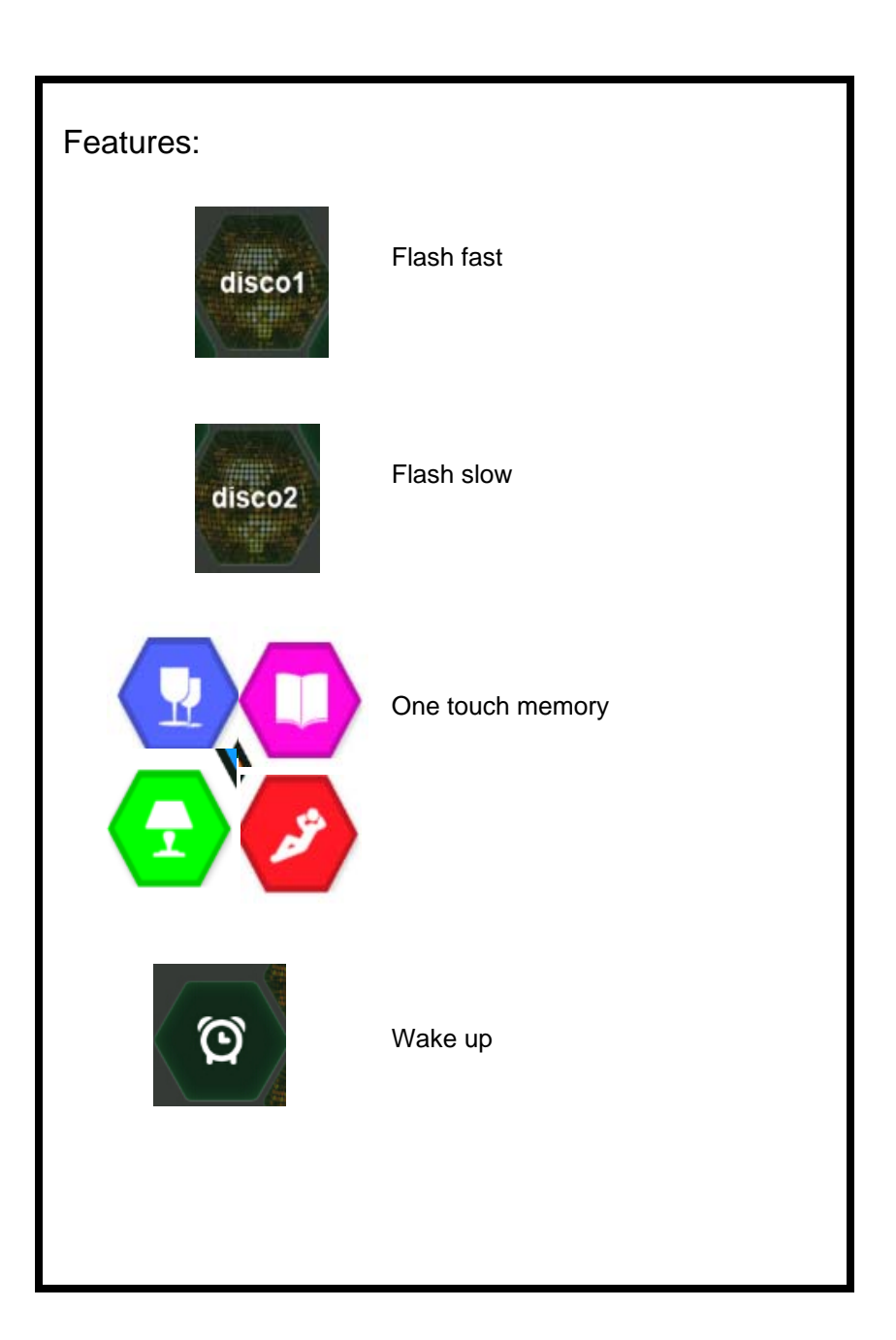

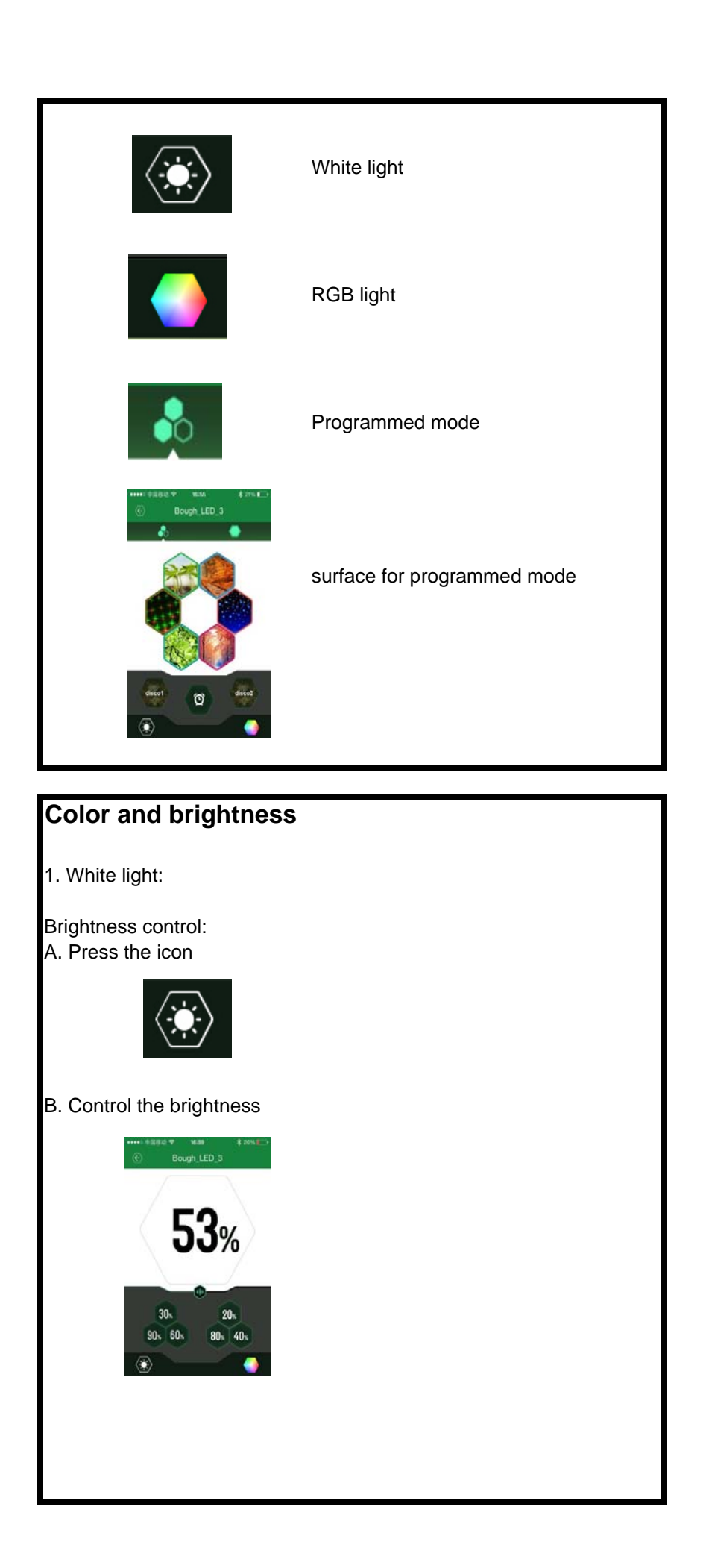

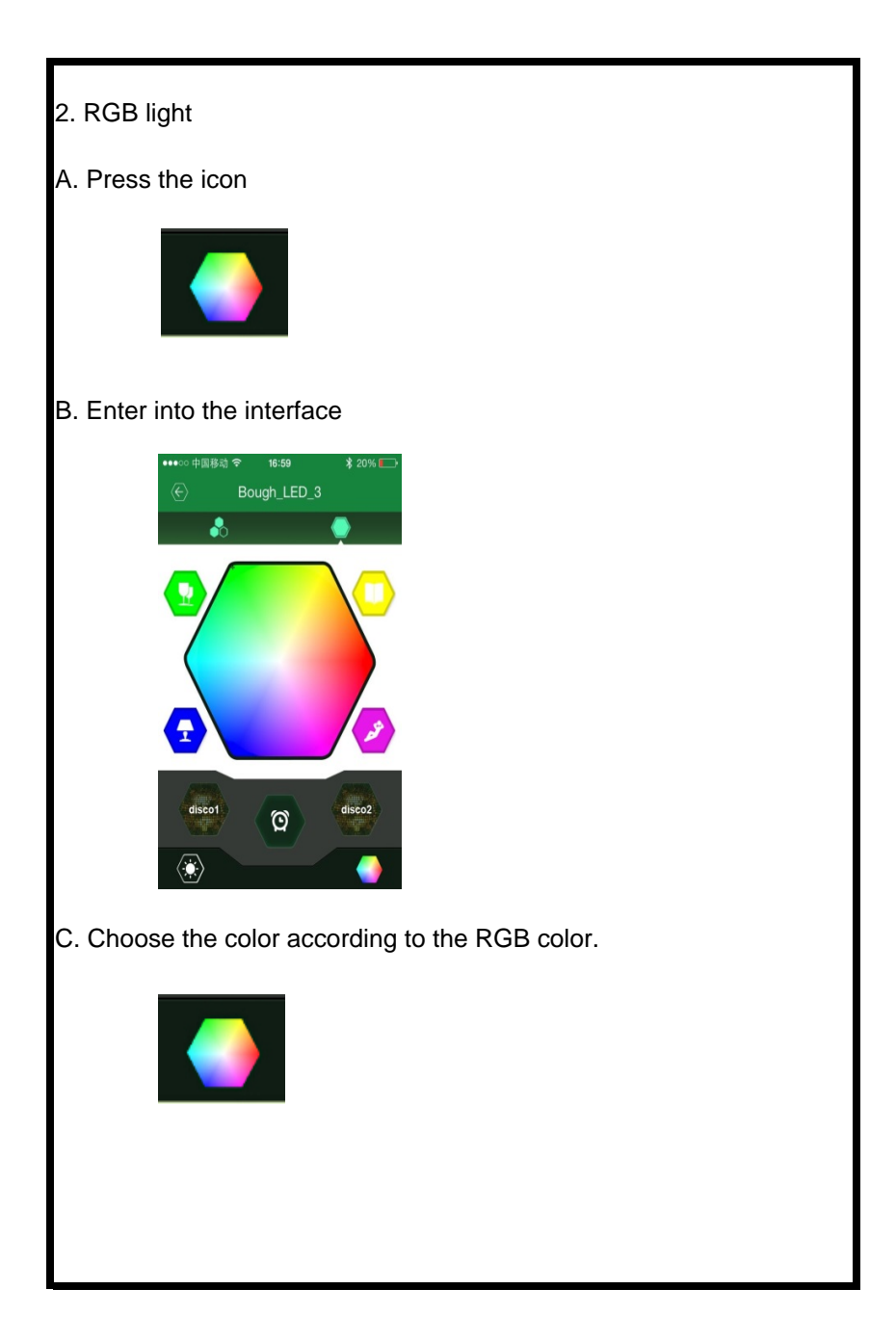

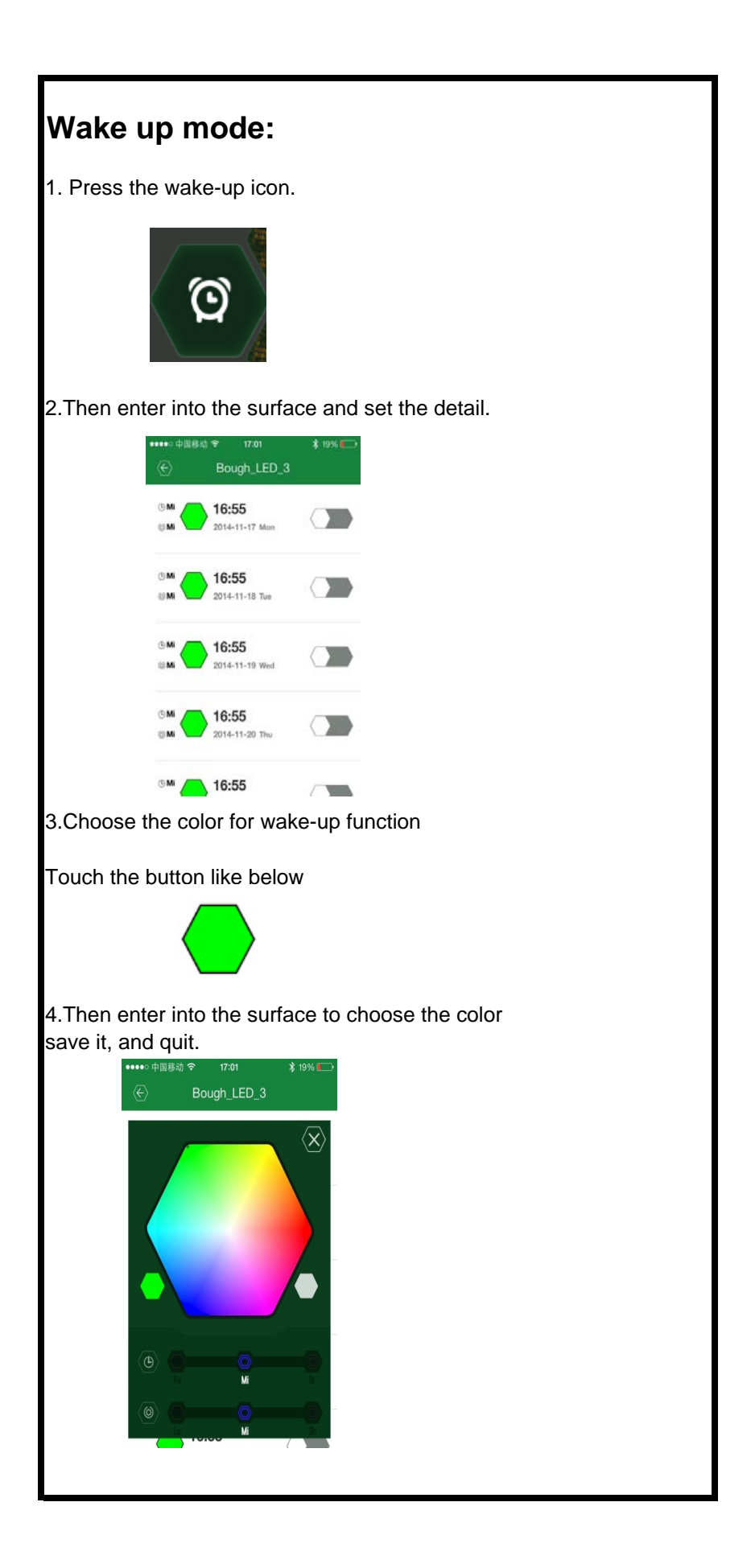

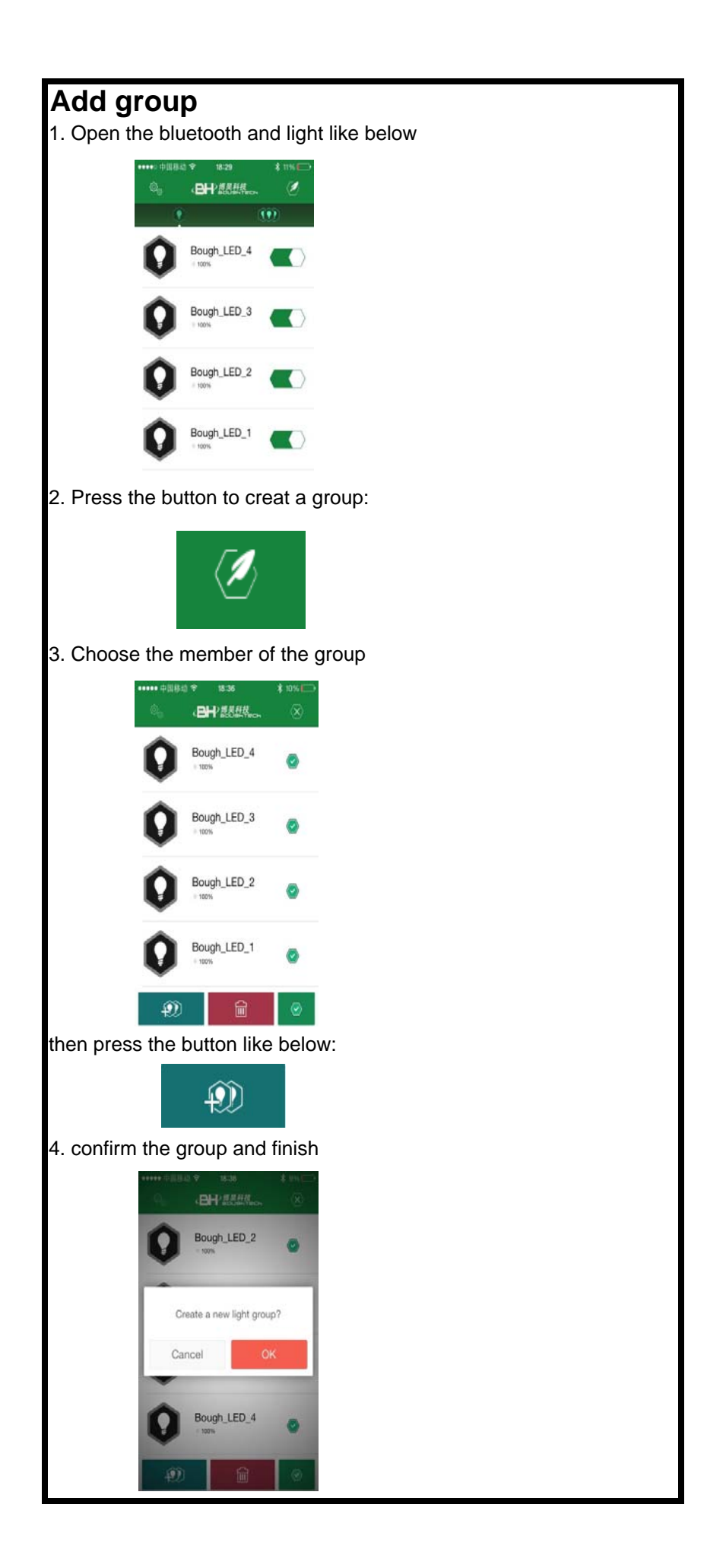

Troublesshooting:

If an error occurs when connecting the Bough Home System,

apply the following steps are applied to run a complete re-connection:

1. Remove all previously added LED lamp in the app

- 2. Turn off the lamp switch
- 3. Turn off the bluetooth on your smartphone
- 4. Turn on the bluetooth on your smartphone again
- 5.Open the Bough Home System app
- 6.Turn on the lamp again

Now the Bough Home System should be reconnected and can be controllable again.